## Add price group

To add a price group, follow these steps:

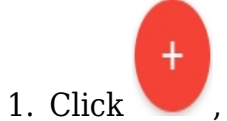

+ , the following window appears:

| New Record            | ×                        |
|-----------------------|--------------------------|
| Name *<br> <br>0 / 50 | Description 0 / 100      |
| Currency*             | Editable                 |
|                       | CANCEL SAVE SAVE AND NEW |

- 2. Enter the name of the price group,
- 3. Enter the description if you want,
- 4. Click the "Currency" field and select the currency for the price group,
- 5. Click the slider button next to *Editable*, to allow assigning values for article prices under this price group,
- 6. Click **Save** to add the group and close the window, or **Save and New** to add it and open a new window. The price group is added to the list.